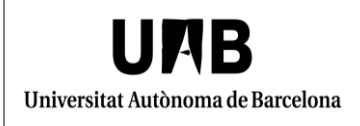

Configuració de "Dispositius de seguretat" de Firefox Manual d'usuari Unitat de Certificació i Projectes d'Administració Electrònica Oficina de Gestió de la Informació i la Documentació

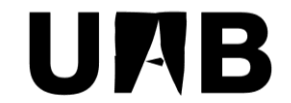

### Universitat Autònoma de Barcelona

Unitat de Certificació i Projectes d'Administració Electrònica Oficina de Gestió de la Informació i la Documentació

# Configuració de "Dispositius de seguretat" de Firefox Manual d'usuari

Versió: 0002 Data: 05/03/2018

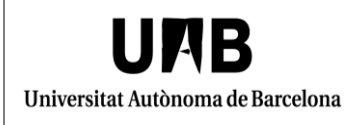

Configuració de "Dispositius de seguretat" de Firefox Manual d'usuari

### FULL DE CONTROL

| Organisme                  | Unitat de certificació i projectes d'administració electrònica.<br>Oficina de Gestió de la Informació i la Documentació |                         |            |
|----------------------------|----------------------------------------------------------------------------------------------------|-------------------------|------------|
| Projecte                   | Configuració de "Dispositius de<br>Manual d'usuari                                                                      | e seguretat" de Firefox |            |
| Versió/Edició              | 002                                                                                                    | Data versió             | 23/02/2018 |
| Núm. Total de<br>pàgines   | 6                                                                                                    |                         |            |
| Versions anteriors         | 001                                                                                                    | Data versió             | 26/06/2013 |
| Referències<br>documentals | -Fonts pròpies.                                                                                                    |                         |            |

# INDEX

| 1. | Programari Safesign                                      | 4   |
|----|----------------------------------------------------------|-----|
| 2. | Configuració de l'apartat "Dispositius de seguretat" per | ľús |
| de | el certificat T-CAT                                      | 5   |

## 1. Programari Safesign

Cal que us assegureu que disposeu del programari Safesign "Gestió de testimonis" o "Utilidad para gestión de tokens", el qual es pot obtenir a l'adreça següent: <u>https://www.aoc.cat/knowledge-base/installacio-t-cat/</u>

Aquest programari deixarà al vostre ordinador el "driver" o "dll" necessari pel funcionament del certificat amb Firefox.

Llavors, caldrà indicar al gestor de certificats de Firefox la ubicació d'aquest "driver".

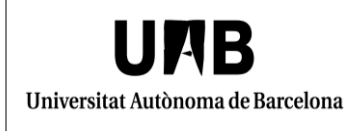

# 2. Configuració de l'apartat "Dispositius de seguretat" per l'ús del certificat T-CAT

Per tal de procedir a aquesta operació cal que obriu Firefox i feu clic a "Eines" (Icona de 3 línies horitzontals a la part superior dreta de la pàgina)> "Opcions">"Privadesa i seguretat">"Certificats">"Dispositius de seguretat".

|                                             |   | Gest    | or de dispositius |                                                       |
|---------------------------------------------|---|---------|-------------------|-------------------------------------------------------|
| Mòduls i dispositius de seguretat           |   | Detalls | Valor             | I <u>n</u> icia la sessió                             |
| ⊿Mòdul arrel intern<br>Builtin Object Token | * |         |                   | Finalit <u>z</u> a la sessió<br>Canvia la contrasenya |
|                                             |   |         |                   | Carre <u>g</u> a<br><u>D</u> escarrega                |
|                                             |   |         |                   | Habilita els <u>E</u> IPS                             |
|                                             | m |         |                   |                                                       |
|                                             | * |         |                   |                                                       |
|                                             |   |         |                   | D'acord                                               |

Feu clic a "Carrega".

Apareix una nova finestra on caldrà que ompliu el camp "Nom del mòdul", per exemple amb el títol "T-CAT".

També cal que seleccioneu, mitjançant el botó "Navega...", a la ruta C:\WINDOWS\system32\, el fitxer "aetpkss1.dll".

| <b>UPAB</b><br>Universitat Autònoma de Barcelona | Configuraci              | ó de "Dispositius de seguretat"<br>de Firefox<br>Manual d'usuari | Unitat de Certificació i Projectes<br>d'Administració Electrònica<br>Oficina de Gestió de la<br>Informació i la Documentació |
|--------------------------------------------------|--------------------------|------------------------------------------------------------------|----------------------------------------------------------------------------------------------------|
| Carrega el disp<br>Introduïu la info             | oositiu PKC<br>rmació de | CS#11<br>I mòdul que voleu afegir.                               |                                                                                                    |
| No <u>m</u> del mòdul                            | T-CAT                    |                                                                  |                                                                                                    |
| Nom de <u>f</u> itxer de                         | el mòdul:                | C:\Windows\System32\a                                            | el <u>N</u> avega                                                                                                    |
|                                                  |                          | D'acord                                                          | Cancel·la                                                                                                    |

Llavors feu clic al botó "D'acord".

La finestra de l'administrador de dispositius criptogràfics hauria de quedar com es mostra a continuació.

| lòduls i dispositius de seguretat | Detall | Valor                                     | I <u>n</u> icia la sessió    |
|-----------------------------------|--------|-------------------------------------------|------------------------------|
| /lòdul                            | Mòdul  | T-CAT<br>C:\Windows\System32\aetpkss1.dll | Finalit <u>z</u> a la sessió |
| Builtin Object Token              |        |                                           | Canvia la contraseny         |
| Shicony HP Smartcard Keyboard 0   |        |                                           | Carrega                      |
|                                   |        |                                           | <u>D</u> escarrega           |
|                                   |        |                                           | Habilita els <u>F</u> IPS    |
|                                   |        |                                           |                              |
|                                   |        |                                           |                              |
|                                   | E      |                                           |                              |
|                                   |        |                                           |                              |
|                                   |        |                                           |                              |